# HƯỚNG DẪN SỬ DỤNG PBSV Web Trading

Giao diện tùy biến. Trải nghiệm liền mạch.

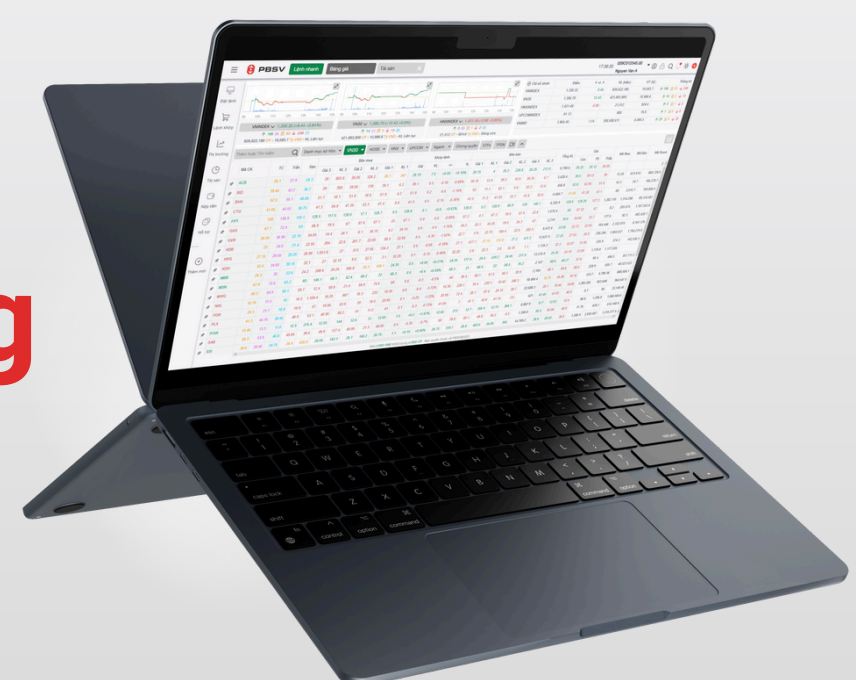

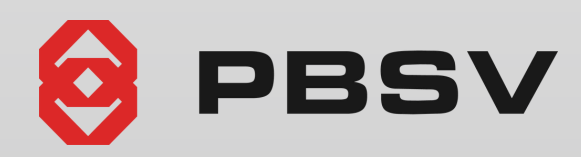

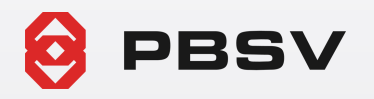

## MÀN HÌNH ĐĂNG NHẬP

Tìm kiếm mã chứng khoán, chức năng hệ thống

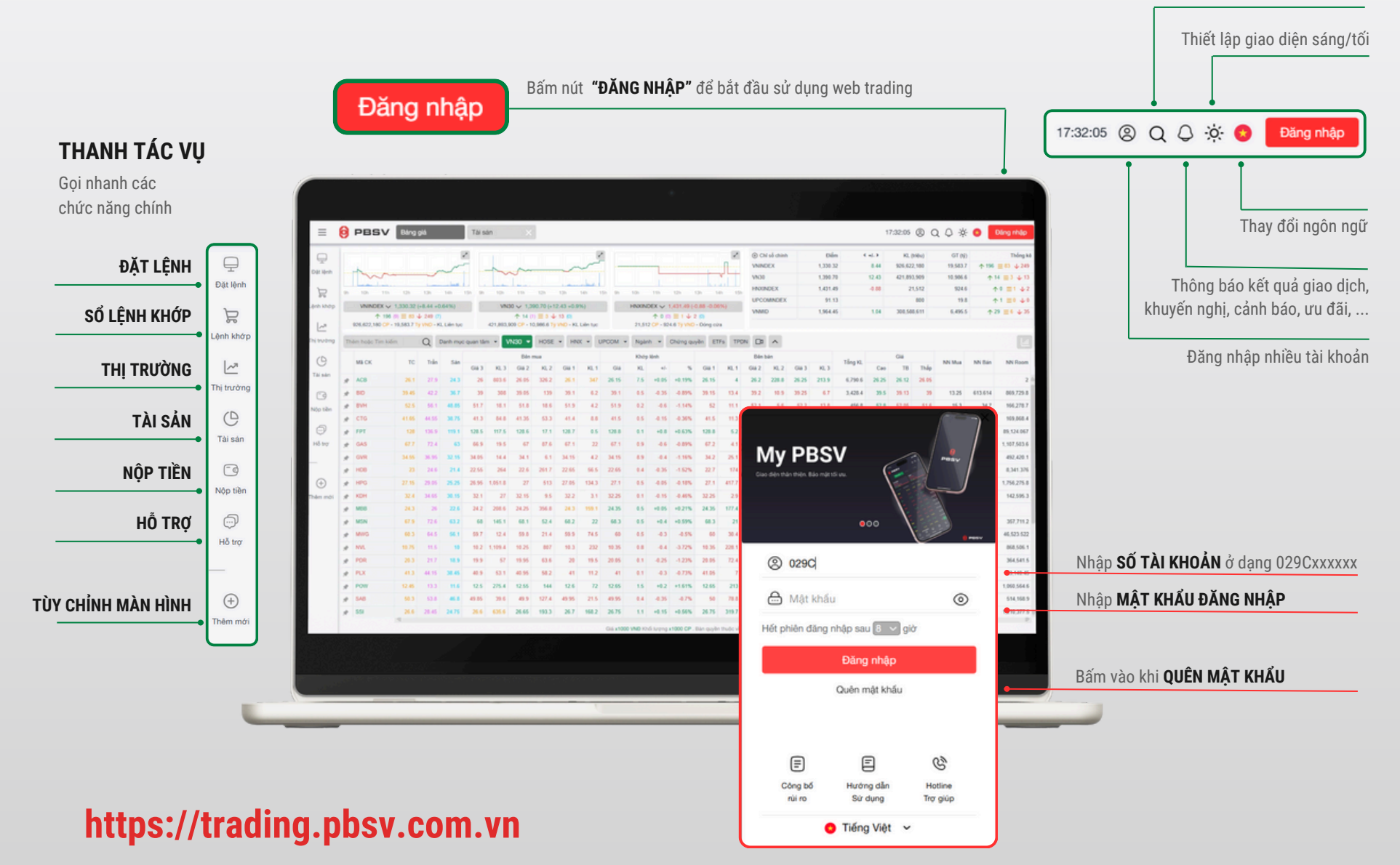

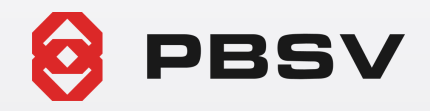

### CÁC MÀN HÌNH THEO DÕI KHÁC NHAU

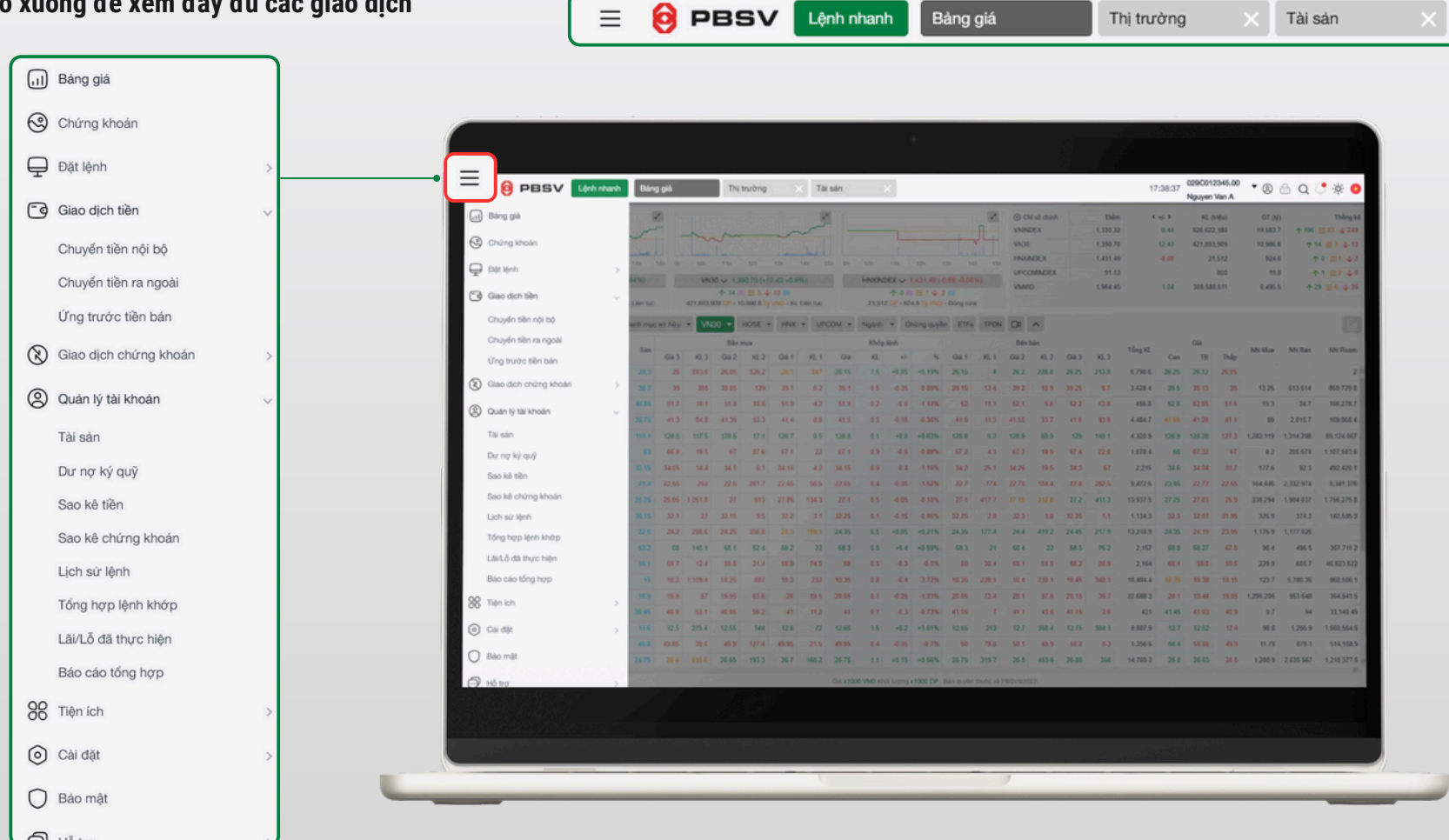

#### Cụm menu đổ xuống để xem đầy đủ các giao dịch

Nhấn vào từng đầu mục để mở rộng cột thông tin

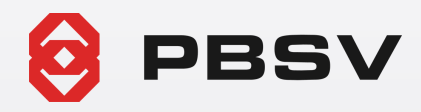

# **BẢNG GIÁ**

#### Thêm mới danh mục theo dõi yêu thích

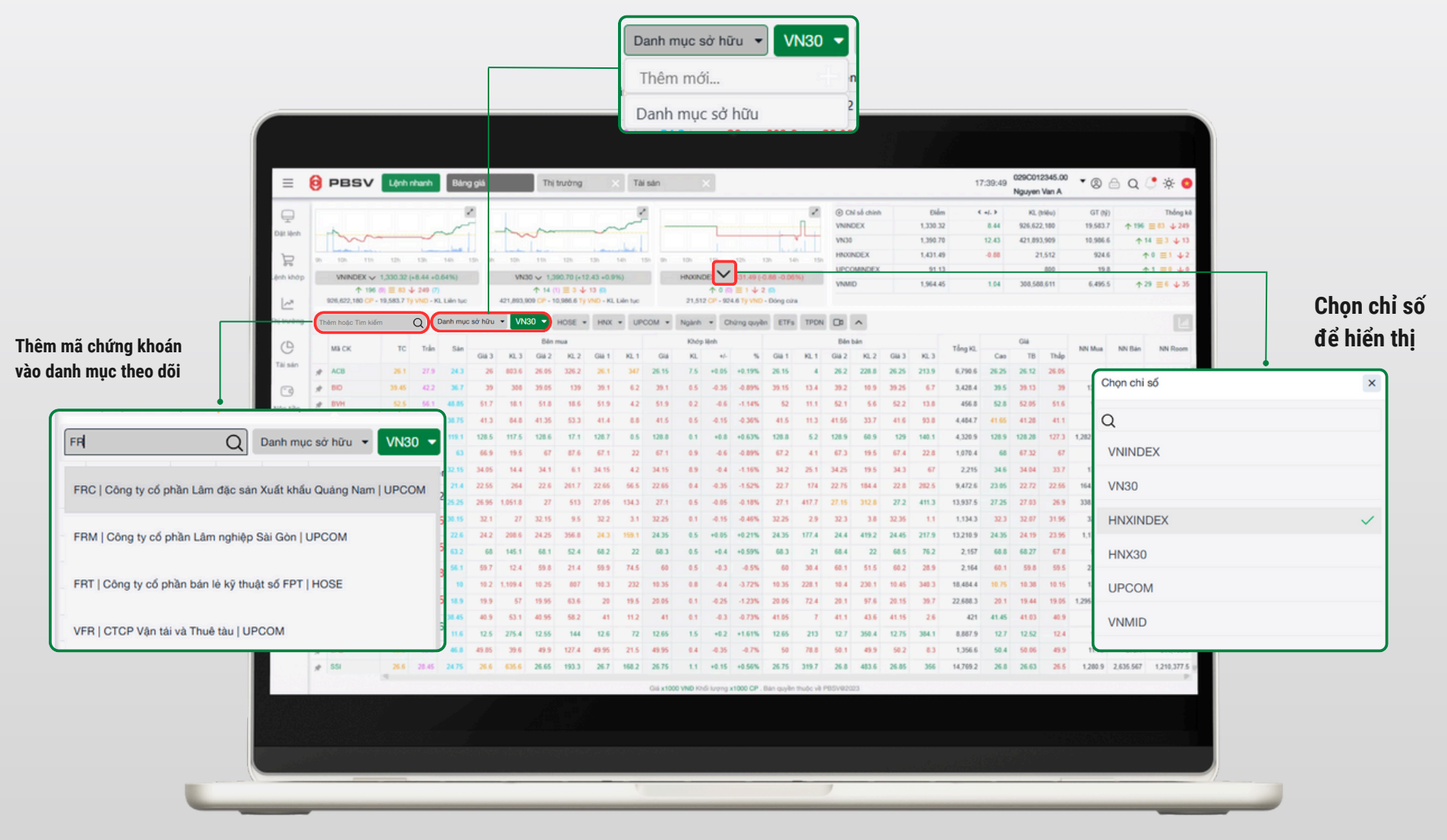

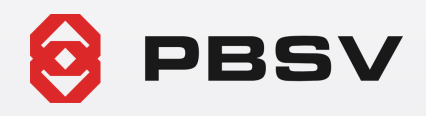

## ĐẶT LỆNH NHANH

#### Nhấn vào **GIÁ CHỨNG KHOÁN** trên bảng giá hoặc nhấn nút LỆNH NHANH để mở cửa sổ đặt lệnh nhanh

#### Hiển thị lần lượt các Tab Đặt lệnh / Sổ lệnh / Danh mục / Tài sản

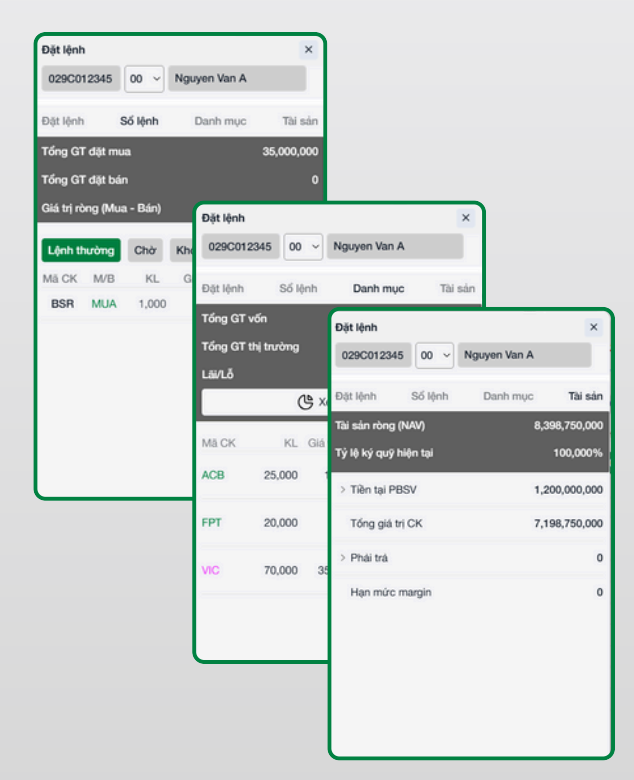

| 6  | PBSV                              | Lệnh   | nhanh    | Bán   | g giá   |       | This  | trường | 1 8      | × Tà     | ii san  |                                                         | ×          |             |             |           |          |          |       |          | 1           | 1:39:49 | 029C01         | 2345.00 | • (8)     | A Q          | • •  |
|----|-----------------------------------|--------|----------|-------|---------|-------|-------|--------|----------|----------|---------|---------------------------------------------------------|------------|-------------|-------------|-----------|----------|----------|-------|----------|-------------|---------|----------------|---------|-----------|--------------|------|
| (  | Đặt lênh                          | _      | _        |       |         | _     |       | -      | ×        |          |         |                                                         |            | -           |             | 2         | () CN    | số chính |       | Diám     |             | n], 3   | Nguyen<br>KL ( | van A   | GT (N)    |              | 1    |
|    | 029C012345 00 ~ Nguyen Van A      |        |          |       |         |       |       |        | -        | ~        |         |                                                         | -          |             | -           | 1_        | VNIND    | EX       |       | 1,330.32 |             | 8.44    | 926,623        | 2,180   | 19,583.7  | <b>↑ 196</b> | ≡ 63 |
|    |                                   |        |          |       |         |       |       |        |          | . bee    |         |                                                         |            |             |             | uL L      | HNXIN    | DEX      |       | 1,390.70 |             | 12.43   | 421,093        | 1,512   | 10,906.0  | Ť 1          |      |
|    |                                   |        |          |       |         |       |       |        |          | 140      | 150 00  | HANNA                                                   | DEX N      | 125         | 0.88.0.06   | 150       | UPCO     | MINDEX   |       | 91.13    |             |         |                | 800     | 19.8      | 1            | 1 =  |
| ~  | Đặt lệnh Số lệnh Danh mục Tài sản |        |          |       |         |       |       |        |          |          |         | ↑ 0 (0) = 1 ↓ 2 (0)<br>512 CP - 924 6 To VND - Director |            |             | VNMID       |           | 1,964.45 |          |       | 1.04     | 308,588,611 |         | 6,495.5        | ↑ 29 Ξ  |           |              |      |
|    | Nhập mã ci                        | hứng   | khoár    | n     |         |       |       |        | Q        | Lien fuc |         | 21,51                                                   | 2090       | ALC TY YIND | - Dong curi | -         |          |          |       |          |             |         |                |         |           |              |      |
| ~  |                                   |        |          |       |         |       |       |        | • UP     | • •      | Nganh • |                                                         | turng quye | n ETPa T    | TPDN        | Bin bin   |          |          |       |          |             | 014     |                |         |           |              |      |
|    | Trần: 0.00 T                      | Tham o | chiếu: 0 | .00 : | Sàn: 0. | 00    |       |        |          | KL 1     | Giá     | KL                                                      | */-        | 5           | Giá 1       | KL 1      | Giá 2    | KL.2     | Giá 3 | KL.3     | Tổng KI.    | Cao     | TB             | Thip    | NN Mua    | NN Bán       | N    |
|    |                                   | ΜΠΑ    |          | Hús/S | aina    | F     | RÁN   |        |          | 347      | 26.15   | 7.5                                                     | +0.05      | +0.19%      | 26.15       | - 4       | 26.2     | 228.8    | 26.25 | 213.9    | 6,790.6     | 26.25   | 26.12          | 26.05   |           |              |      |
| 1  |                                   |        | <u> </u> | mayre | Jou     |       |       |        |          | 6.2      | 39.1    | 0.5                                                     | -0.35      | -0.89%      | 39.15       | 13.4      | 39.2     | 10.9     | 39.25 | 6.7      | 3,428.4     | 39.5    | 39.13          | 39      | 13.25     | 613.614      | 86   |
|    | Tý lệ ký quỹ:                     |        |          | S     | tức mu  | a:    | 1,1   | 64,947 | 7,500    | 4.2      | 51.9    | 0.2                                                     | -0.6       | -1.14%      | 62          | 11.1      | 62.1     | 5.6      | 52.2  | 13.8     | 456.8       | 52.8    | 52.05          | 51.6    | 15.3      | 34.7         | 16   |
|    | KL tối đa:                        |        |          | 0 Т   | ý lệ Rt | t:    |       | 100    | 0,000    | 0.0      | 41.5    | 0.5                                                     | +0.8       | +0.53%      | 41.5        | 6.2       | 41.55    | 50.9     | 41.0  | 140.1    | 4,404.7     | 128.9   | 41,20          | 41.1    | 1 282 119 | 1 314 298    | 15   |
|    | 014                               |        | _        |       |         | 0     |       |        | +        | 22       | 67.1    | 0.9                                                     | -0.6       | -0.89%      | 67.2        | 4.1       | 67.3     | 19.5     | 67.4  | 22.8     | 1,070.4     | 68      | 67.32          | 67      | 8.2       | 205.674      | 1,10 |
| 1  | Gia                               |        |          |       |         | 0     |       | _      | <u> </u> | 4.2      | 34.15   | 8.9                                                     | -0.4       | -1.16%      | 34.2        | 25.1      | 34.25    | 19.5     | 34.3  | 67       | 2,215       | 34.6    | 34.04          | 33.7    | 177.6     | 92.3         | 4    |
|    | Khối lươna                        |        | _        |       |         | 0     |       |        | +        | 56.5     | 22.65   | 0.4                                                     | -0.35      | -1.52%      | 22.7        | 174       | 22.75    | 184.4    | 22.8  | 282.5    | 9,472.6     | 23.05   | 22.72          | 22.55   | 164.446   | 2,332.974    | 8    |
|    |                                   |        |          |       |         |       |       |        | -        | 134,3    | 27.1    | 0.5                                                     | -0.05      | -0.18%      | 27.1        | 417.7     | 27.15    | 312.8    | 27.2  | 411.3    | 13,937.5    | 27.25   | 27.03          | 26.9    | 338.294   | 1,904.037    | 1,79 |
| 21 | Hiệu lực                          |        | Trong    | ngày  | ۲       | Nhi   | ều ng | ày     | 0        | 3.1      | 32.25   | 0.1                                                     | -0.15      | -0.46%      | 32.25       | 2.9       | 32.3     | 3.8      | 32.35 | 1.1      | 1,134.3     | 32.3    | 32.07          | 31.95   | 325.9     | 374.3        | 14   |
|    |                                   |        |          |       |         |       |       |        |          | 22       | 68.3    | 0.5                                                     | +0.45      | +0.59%      | 68.3        | 21        | 68.4     | 419.2    | 68.5  | 76.2     | 2.167       | 68.8    | 68.27          | 67.8    | 90.4      | 496.5        | 3    |
| 1  |                                   |        |          | MU    | A       |       |       |        |          | 74.5     | 60      | 0.5                                                     | -0.3       | -0.5%       | 60          | 30.4      | 60.1     | 51.5     | 60.2  | 28.9     | 2,164       | 60.1    | 59.8           | 59.5    | 229.9     | 605.7        | 46,  |
| 1  |                                   | _      | _        | -     | _       | -     | _     | -      |          | 232      | 10.35   | 0.8                                                     | -0.4       | -3.72%      | 10.35       | 228.1     | 10.4     | 230.1    | 10.45 | 340.3    | 18,484.4    | 10.75   | 10.38          | 10.15   | 123.7     | 5,780.36     | 86   |
| 3  | POR                               |        |          | 18.9  | 19.9    | - 57  | 19.95 | 63.6   | 20       | 19.5     | 20.05   | 0.1                                                     | -4.25      | -1.23%      | 20.05       | 72.4      | 20.1     | 97.6     | 20.15 | 39.7     | 22,688.3    | 20.1    | 19.44          | 19.05   | 1,295.205 | 953.648      | ж    |
| 3  | PLX                               | 41.3   | 44,15    | 38.45 | 40.9    | 53.1  | 40.95 | 58.2   | 41       | 11.2     | 41      | 0.1                                                     | -4.3       | -0.73%      | 41.05       | 7         | 41.1     | 43.6     | 41.15 | 2.6      | 421         | 41.45   | 41.03          | 40.9    | 0.7       | 94           | 33   |
| *  | POW                               | 12.45  |          | 11.6  | 12.5    | 275.4 | 12.55 | 144    | 12.6     | 72       | 12.65   | 1.5                                                     | +0.2       | +1.61%      | 12.65       | 213       | 12.7     | 350.4    | 12.75 | 384.1    | 8,887.9     | 12.7    | 12.52          | 12.4    | 90.8      | 1,295.9      | 1,06 |
| 1  | SSI                               |        | 28.45    | 24.75 | 25.6    | 635.6 | 25.65 | 193.3  | 26.7     | 168.2    | 26.75   | 1.1                                                     | +0.15      | +0.56%      | 26.75       | 319.7     | 26.8     | 453.6    | 26.85 | 356      | 1,356.6     | 26.8    | 26.63          | 25.5    | 1,200.9   | 2.635.567    | 1,21 |
| 4  |                                   | -      |          |       |         |       |       |        |          |          | 0.1.10  |                                                         |            | 1000.00     | Dia cuita   |           |          |          |       |          |             |         |                |         |           |              |      |
|    |                                   |        |          |       |         |       |       |        |          |          | Gia x10 | ON AMO 165                                              | in nauð    | x1000 GP .  | cian quyên  | mago yé P | POLATON  | 10       |       |          |             |         |                |         |           |              |      |

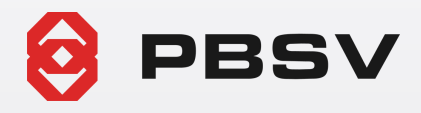

## MÀN HÌNH TÙY CHỈNH

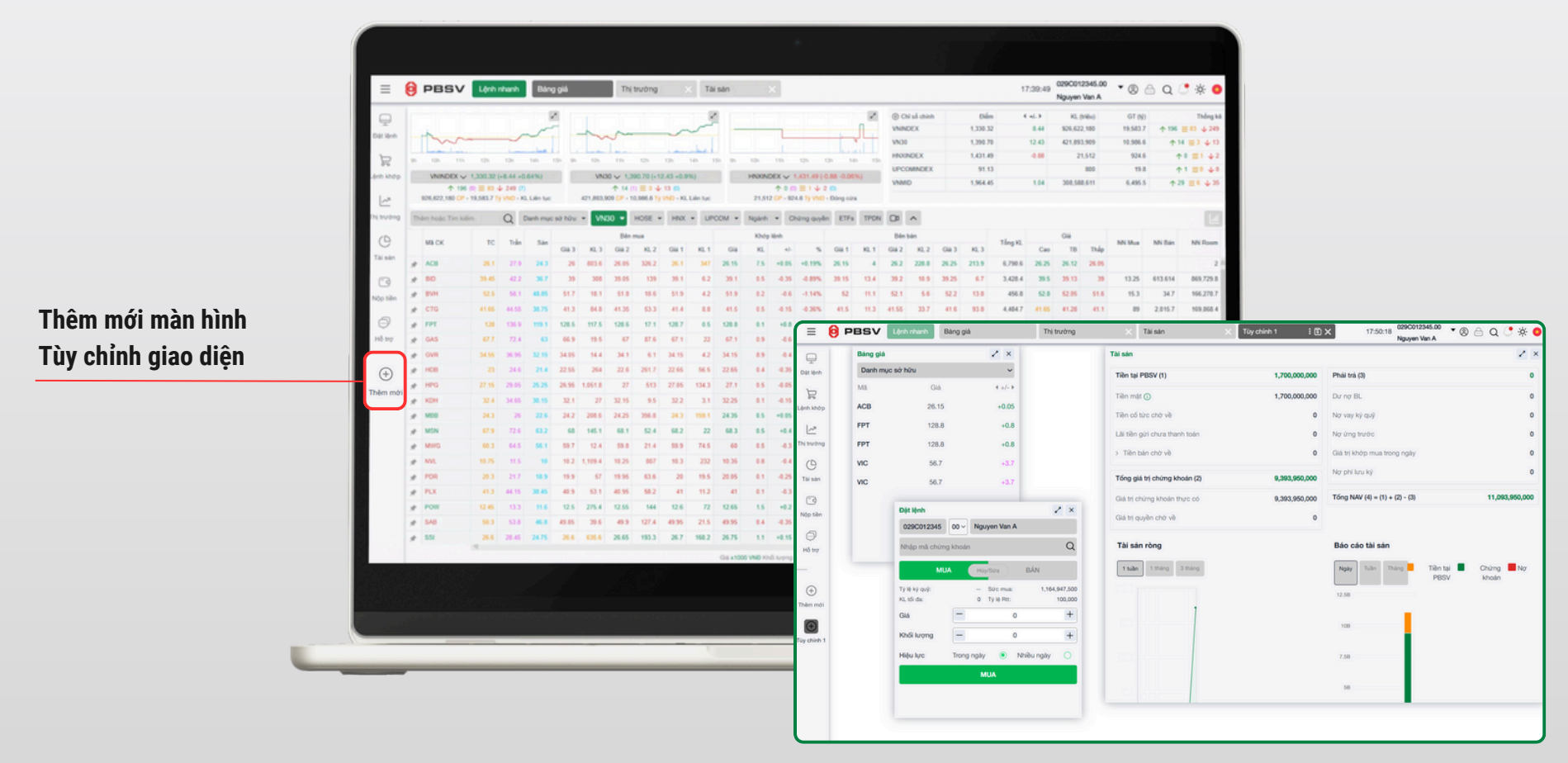

Tự do sắp xếp, kéo thả điều chỉnh màn hình